## **Dictionary Based Rules**

Libraesva ESG allows dictionary based content filtering rules. This feature provides a powerful content filtering capability to mitigate the risks associated with email. A policy rule compares words in a dictionary to those in an email and performs an action when there is a match. You can use this technology to analyze for profanity and other undesirable content entering your organization.

| me System                   | Reports              | Quarantine           | Search              |                         |                            |                        | 8                   |
|-----------------------------|----------------------|----------------------|---------------------|-------------------------|----------------------------|------------------------|---------------------|
| ppliance 🗸 🛛 M              | lail Transport 👻     | Content Ana          | alysis <del>-</del> | Authentication -        | High Availability 🗸        |                        |                     |
|                             |                      |                      | Dic                 | tionary Based Rule      | 5                          |                        |                     |
| ra Esva allows dictio       | nary based content f | iltering rules.      |                     |                         |                            |                        |                     |
| s features provides p       | ore-defined dictiona | ies as well as cust  | om ones.            |                         |                            |                        |                     |
| ctionary Word Li            | ist Dictionary Ru    | les                  |                     |                         |                            |                        |                     |
| From this section you list. | u can manage diction | naries. Each diction | ary is defined      | l by a name and by a ma | tching threshold, based or | n the number of occuri | encies of it's word |
| Dictionary     ID           |                      | Dictionar            | y Name              | A                       | Matching Threshold         | ▲ Enable               |                     |
|                             |                      |                      |                     | No records found        |                            |                        |                     |
| ₽ 14 4 ▶                    | M                    |                      |                     |                         |                            |                        |                     |
|                             |                      |                      |                     |                         |                            |                        |                     |
|                             |                      |                      |                     |                         |                            |                        |                     |

To set up dictionary based rules, first you need a **Dictionary**; click on New in the toolbar to create a new dictionary:

| Add record          |                                                                               | × |
|---------------------|-------------------------------------------------------------------------------|---|
| Dictionary Name:    |                                                                               |   |
| Matching Threshold: | No spaces and special chars allowed and cannot be empty!                      |   |
| Enable:             | Enter the number of word occurrencies that will cause message action  Enabled |   |
|                     | Save & New Save Cancel                                                        |   |

| Dictionary Name    | Enter a friendly name, no spaces or special chars are allowed                                                  |
|--------------------|----------------------------------------------------------------------------------------------------|
| Matching Threshold | Enter the number of dictionary word occurrences that will trigger<br>the message action under dictionary rules |
| Enable             | Enable or Disable the dictionary                                                                               |

After you have created your Dictionary, you can now import or manually add words to it by selecting Word List Tab. You can add words individually or Text import a word list (one word per line).

Then you can create a Dictionary Rule by selecting the last tab and clicking New:

| Add record          | ×                                                                 |
|---------------------|-------------------------------------------------------------------|
|                     |                                                                   |
| Rule Description:   |                                                                   |
|                     | Enter a Rule Description                                          |
| Dictionary:         | TEST_DICTIONARY \$                                                |
| Direction:          | (To \$                                                            |
|                     | Select the rule versus                                            |
| Sender/Recipient:   | default                                                           |
|                     | Permitted values: default, domain.tld, email address, ip address. |
| Quarantine Message: | ✓<br>Not Deliver the message and store it into quarantine         |
|                     |                                                                   |
| Forward Message To: | Enter a valid email address                                       |
|                     |                                                                   |
| Add Extra Header:   | Add an extra beader (For example: X-Dictionary: Yes)              |
| Enables             |                                                                   |
| Enable.             | Enable / Disable this rule                                        |
|                     |                                                                   |
|                     | Save & New Save Cancel                                            |
|                     |                                                                   |

| Rule Description | Enter a friendly description             |  |
|------------------|------------------------------------------|--|
| Dictionary       | Select one of the available dictionaries |  |
| Direction        | Select To, From or FromOrTo              |  |

| Sender/Recipient   | Enter an email, a domain name, an ip address or the keyword default to match all                                    |
|--------------------|----------------------------------------------------------------------------------------------------|
| Quarantine Message | Select this option to store the message into the quarantine if the rule triggers                                    |
| Forward Message To | Enter an email address if you want to forward copy of the message to someone else                                   |
| Add Extra Header   | Specify the extra header that will be added in case you still want to deliver the message to the intended recipient |
| Enable             | Enable or Disable the rule                                                                                          |